# Як експортувати публікацію науковця з Google Scholar в ORCID

### Заходимо в свій аккаунт в Google Scholar і вибираємо статті, які плануємо експортувати в ORCID

| C | Google Академия                                                                                                    |                                                                |         |         |          | Q                                                                      | вой                 |
|---|----------------------------------------------------------------------------------------------------|----------------------------------------------------------------|---------|---------|----------|------------------------------------------------------------------------|---------------------|
| • | Подтвердите адрес электронной<br>почты<br>Профили с неподтвержденными<br>электронными адресами не<br>появляются в результатах поиска.<br>ДОБАВИТЬ |                                                                |         |         |          |                                                                        |                     |
|   | Бібліографія БНАУ 🖍                                                                                                    | ій унівелситет / Bila Tserkva National                         | 🖂 подпі | 1САТЬСЯ | Соав     | торы И                                                                 | ІЗМЕНИТЬ            |
|   | Аgrarian University<br>Нет подтвержденного адреса электро<br>scientometry biometrics Agriculture                                                  | нной почты - <u>Главная страница</u><br>education bibliography |         |         | 2        | Цибулін Олександр Сергійов<br>Tsy<br>Білоцерківський національни       | ич / 📏<br>йа        |
|   |                                                                                                    |                                                                |         | 50.8    | <b>(</b> | Тарас Михайлович Царенко<br>Taras T<br>Білоцерківський національни     | ( <b>&gt;</b><br>йа |
|   | <ul> <li>ПАЗВАНИЕ</li> <li>Створення корпоративних систем як метод підвище</li> </ul>                                                             | процитирс                                                      | JBAHU   | 2016    | ۲        | Тетяна Вікторівна Сокольськ<br>Tetya<br>Білоцерківський національни    | а/ ><br>йа          |
|   | інформаційних ресурсів бібліотек<br>ТІ Манішевська<br>Білоцерківський інститут економіки та управління Університету                               | «Україна»                                                      |         |         |          | Іван Свиноус / Ivan Svynous<br>Білоцерківський національни             | йа <b>&gt;</b>      |
|   | Інформатизація освіти, удосконалення бібліотечного<br>забезпечення освіти і науки<br>ТВ Добровольська                                             | о та інформаційно-ресурсного                                   |         | 2016    | đ.       | Станіслав Петрович<br>Васильківський/<br>Білоцерківський національни   | <b>&gt;</b><br>йа   |
|   | <ul> <li>формування інформаційної культури студентів у науі</li> </ul>                                                                            | «экраіна»<br>ковій бібліотеці БНАУ                             |         | 2016    | - In S   | valentyn V. Moskalets<br>Інститут садівництва НААН У                   | кра >               |
|   | ПП Беленька<br>Внесок АА Крюденера у спеціалізоване лісорослині                                                                                   | не районування                                                 |         | 2013    |          | тецапа Zaknarovna Moskalets<br>http://o<br>Інститут садівництва НААН У | • ><br>кра          |
|   | II Манішевська<br>Історія науки і біографістика                                                                                                   |                                                                |         |         |          | Рубець Андрій Миколайович<br>Білоцерківський національни               | йа <b>&gt;</b>      |
|   | Науковий і практичний внесок вчених у спеціалізова<br>П Манішевська                                                                               | не лісорослинне районування                                    |         | 2013    | 2        | Глеваський Володимир V.<br>Glovackiv                                   | >                   |

# Обираємо публікації ✓ , тиснемо на опцію «EXPORT» та обираємо формат «BibTeX»

| 6.5          | -                                     | Бібліографія БНАУ 🖍 🔽 Follow                                                                                                    | Co-au    | ithors                                                                   | EDIT |
|--------------|---------------------------------------|----------------------------------------------------------------------------------------------------|----------|--------------------------------------------------------------------------|------|
|              |                                       | Білоцерківський національний аграрний університет / Bila Tserkva National Agrarian<br>University<br>No verified email - <u>Homepage</u> | 2        | Цибулін Олександр Сергійович /<br>Tsy<br>Білоцерківський національний    | >    |
|              | 0                                     | scientometry biometrics Agriculture education bibliography                                                                              | <b>@</b> | Тарас Михайлович Царенко (<br>Taras T<br>Білоцерківський національний    | >    |
| -            | >> MERGE                              | DELETE LEXPORT                                                                                                    | 8        | Тетяна Вікторівна Сокольська /<br>Tetya                                  | >    |
| $\checkmark$ | Створення кор                         | опоративних с Вів ТеХ підвищення ефективності використання 2016                                                                         |          | Білоцерківський національний                                             |      |
|              | інформаційни:<br>ТІ Манішевська       | к ресурсів бібл EndNote                                                                                                    |          | Іван Свиноус / Ivan Svynous<br>Білоцерківський національний              | >    |
|              | Білоцерківський і                     | нститут економіки RefMan верситету «Україна»                                                                                            |          | Станіслав Петрович                                                       | >    |
| $\checkmark$ | Інформатизац<br>забезпечення          | ія освіти, удос со іютечного та інформаційно-ресурсного 2016<br>освіти і науки                                                          | 0        | васильківський/<br>Білоцерківський національний                          |      |
|              | ТВ Добровольськ<br>Білоцерківський і  | а<br>нститут економіки та управління Університету «Україна»                                                                             | Car.     | Valentyn V. Moskalets<br>Інститут садівництва НААН Укр                   | . >  |
| $\checkmark$ | Формування ін<br>ТП Бєлєнька          | формаційної культури студентів у науковій бібліотеці БНАУ 2016                                                                          |          | Tetiana Zakharovna Moskalets,<br>http://o                                | >    |
|              | Внесок АА Кри                         | оденера у спеціалізоване лісорослинне районування 2013                                                                                  |          | Рубець Андрій Микопайович                                                |      |
|              | Іт манішевська<br>Історія науки і біо | графістика                                                                                                    |          | Білоцерківський національний                                             | >    |
|              | Науковий і пра<br>ТІ Манішевська      | актичний внесок вчених у спеціалізоване лісорослинне районування 2013                                                                   | ł        | Глеваський Володимир V.<br>Glevaskiy<br>Білоцерківський національний     | >    |
|              |                                       | Articles 1–5 V SHOW MORE                                                                                                    | 8        | Леся Михайлівна Карпук / Lesia<br>Karpuk<br>Білоцерківський національний | >    |
|              |                                       |                                                                                                    |          | Леся Михайлівна Качан / Lesya<br>Kach<br>Білоцерківський національний    | >    |

### Зберігаємо документ у форматі «ВівТеХ» на своєму комп'ютері.

```
@article{беленька2016формування,
  title={Формування інформаційної культури студентів у науковій бібліотеці БНАУ},
  author={Беленька, Тетяна Петрівна},
  year={2016}
3
@article{добровольська2016інформатизація,
  title={Інформатизація освіти, удосконалення бібліотечного та інформаційно-ресурсного забезпечення освіти і науки},
  author={Добровольська, Тетяна Віталіївна},
  year={2016},
  publisher={Білоцерківський інститут економіки та управління Університету {\guillemotleft}Україна{\guillemotright}}
3
@article{манішевська2016створення,
  title={Створення корпоративних систем як метод підвищення ефективності використання інформаційних ресурсів бібліотек},
  author={Манішевська, Тетяна Ігорівна},
  year={2016},
  publisher={Білоцерківський інститут економіки та управління Університету {\guillemotleft}Україна{\guillemotright}}
@article{манішевська2013науковий,
  title={Науковий і практичний внесок вчених у спеціалізоване лісорослинне районування},
  author={Манішевська, Тетяна Ігорівна},
  year={2013}
}
                                                        📀 Сохранение
                                                         🔶 🐳 🕆 📙 > Этот компьютер > Локальный диск (D:) > Інструкції
                                                                                                      О Поиск: Інструкції
                                                                                                                         P
                                                                                                                   III - 🕜
                                                         Упорядочить 👻 Новая папка
                                                          Рабочий сто. 🖈 ^ Имя
                                                                                           Дата изменения Тип
                                                                                                               Размер
                                                                                                                                                                            Alt + Стрелка влево
                                                                                                                                                 Назад
                                                          👃 Загрузки 🛛 🖈
                                                                                    Нет элементов, удовлетворяющих условиям поиска.
                                                          😭 Документы 🖈
                                                                                                                                                                          Alt + Стрелка вправо
                                                                                                                                                Вперед
                                                          📰 Изображени 🖈
                                                          PrtScreen_scient
                                                                                                                                                                                       Ctrl + R
                                                                                                                                                Перезагрузить
                                                          📙 Для Бачинської
                                                          нструкції
                                                          📙 Презентації_8.0
                                                                                                                                                                                       Ctrl + S
                                                                                                                                                Сохранить как..
                                                         🐉 Dropbox
                                                                                                                                                                                       Ctrl + P
                                                                                                                                                Печать...
                                                         📥 OneDrive
                                                         Этот комп
                                                                                                                                                Трансляция...
                                                         💣 Сеть
                                                                                                                                                Перевести на русский
                                                            Имя файла: citations
                                                            Тип файла: Text Documen
                                                                                                          Сохранить
                                                                                                                                                Просмотр кода страницы
                                                                                                                                                                                       Ctrl + U

    Скрыть папки

                                                                                                                                                Просмотреть код
                                                                                                                                                                                 Ctrl + Shift + I
```

# Повертаємося в свій профіль в ORCID. В розділі Works (Роботи) вибираємо «Прив'язати BibTeX»

| correct 🖉                             | источник: Liena Kilmova                                                                                                    | <ul> <li>предпочитаемыи источник</li> </ul>                | × 1                  |  |  |  |  |  |
|---------------------------------------|----------------------------------------------------------------------------------------------------|------------------------------------------------------------|----------------------|--|--|--|--|--|
| 🚔 Вид публичной записи для печати 🕄   |                                                                                                    |                                                            |                      |  |  |  |  |  |
| 🗒 Получить код QR для вашего iD 🚱     | ✓ Education and qualifications (1) (?)                                                                                                    | + Add qualification + Добавить образо                      | ование 👫 Сортировк   |  |  |  |  |  |
| 🖍 Также известен как                  | Kyiv National University of Culture and Arts: Kyiv, Kyiv region, UA<br>1985-09-01 в 1989-06-30   specialist (Department of Cultural Studies)<br>Education |                                                            | ت 🕭 🗳                |  |  |  |  |  |
| <b><sup>с</sup> Страна</b><br>/краина | Источник: Elena Klimova                                                                                                    | ★ Предпочитаемый источник                                  | /1                   |  |  |  |  |  |
| Ключевые слова                        | ♥ Invited positions and distinctions (0) 🔋                                                                                                    | + Add invited position + Add dist                          | inction It Сортировк |  |  |  |  |  |
| agricultural universities             | You haven't added information to this section yet; add a distinction or an invited position now                                                           |                                                            |                      |  |  |  |  |  |
| 🖍 Веб-сайты                           | ◆ Membership and service (0) 🕄                                                                                                    | + Add service + Add memb                                   | pership 🕴 Сортировк  |  |  |  |  |  |
|                                       | You haven't added information to this section yet; add a membership or a servi                                                                            | ice now                                                    |                      |  |  |  |  |  |
| 🖍 Другие ID                           | ♥Финансирование (0) 🕄                                                                                                    | + Добавить краткое описание финансиро                      | ования 🕴 Сортировк   |  |  |  |  |  |
| ResearcherID: O-9373-2016             | Вы не добавили ни одного финансирования, добавьте сейчас                                                                                                  | и ни одного финансирования, добавьте сейчас                |                      |  |  |  |  |  |
| 🖍 Адреса электронной почты            | ❤ Работы (0 of 0) 🤨                                                                                                    | 🕂 Добавить р                                               | аботы 🕴 Сортировк    |  |  |  |  |  |
| KlimElena304@ukr.net                  | Вы еще не добавили свои работы. добавьте сейчас                                                                                                    | 🗖 Найти и связ                                             | зать                 |  |  |  |  |  |
| elenaklim203@gmail.com                |                                                                                                    | 😂 Add ArXiv ID                                             |                      |  |  |  |  |  |
|                                       |                                                                                                    | C Add DOI                                                  |                      |  |  |  |  |  |
|                                       |                                                                                                    | Add DubMad                                                 |                      |  |  |  |  |  |
|                                       |                                                                                                    | Э Привязать с                                              | SIDTEX               |  |  |  |  |  |
| Политика конфиленциали                | ) разнаходным ECNU не указано иначе - содержимое данного саита распостраняется по                                                                         | лицензии ССО ТСВязлоору<br>ами Trademark & iD display quid | deline 🧿 Помо        |  |  |  |  |  |
|                                       |                                                                                                    |                                                            |                      |  |  |  |  |  |

# Далі натискаємо «Вибрати файл»

|                                                                        | источник, степа клітноvа                                                                                                    | <ul> <li>предпочитаемы</li> </ul> | и источник              | ×                    |
|------------------------------------------------------------------------|----------------------------------------------------------------------------------------------------|-----------------------------------|-------------------------|----------------------|
| 📥 Вид публичной записи для печати 🥹                                    |                                                                                                    |                                   |                         |                      |
| 🎇 Получить код QR для вашего iD 🚱                                      | ✓ Education and qualifications (1) <a> </a>                                                                                                    | + Add qualification               | 🕂 Добавить образование  | <b>↓†</b> Сортировка |
| 🖍 Также известен как                                                   | Kyiv National University of Culture and Arts: Kyiv, Kyiv region, UA<br>1985-09-01 B 1989-06-30   specialist (Department of Cultural Studies)<br>Education  |                                   |                         | 4 d 🖻                |
| 🖍 Страна<br>Украина                                                    | Источник: Elena Klimova                                                                                                    | 🖈 Предпочитаемыі                  | й источник              | / 🕯                  |
| 🖍 Ключевые слова                                                       | ✓ Invited positions and distinctions (0) ③                                                                                                    | + Add invited p                   | Add distinction         | <b>↓†</b> Сортировка |
| scientometrics, bibliometrics, education,<br>agricultural universities | You haven't added information to this section yet; add a distinction or an invited                                                                         | position now                      |                         |                      |
| 💉 Веб-сайты                                                            | ✓ Membership and service (0) </p                                                                                                    | + Add se                          | ervice + Add membership | <b>↓†</b> Сортировка |
|                                                                        | You haven't added information to this section yet; add a membership or a service                                                                           | enow                              |                         |                      |
| 🖍 Другие ID                                                            | ♥ Финансирование (0) (?)                                                                                                    | 🕂 Добавить краткое                | описание финансирования | <b>Ц†</b> Сортировка |
| ResearcherID: O-9373-2016                                              | Вы не добавили ни одного финансирования, добавьте сейчас                                                                                                   |                                   |                         |                      |
| 🖍 Адреса электронной почты                                             | ❤ Работы (0 of 0) 🔇                                                                                                    |                                   | 🛨 Добавить работы       | <b>↓†</b> Сортировка |
| KlimElena304@ukr.net                                                   | Привязать BibTeX Скрыть иривязать BibTeX                                                                                                    |                                   |                         |                      |
| elenaklim203@gmail.com                                                 | Импортировать цитирование из файлов формата BibTeX (.bib), включая файлы, экспор<br>Google Scholar. Больше информации о <mark>импорт файлов BibTeX.</mark> | тированные из                     | Отмена                  | Выбрать файл         |
|                                                                        | Вы еще не добавили свои работы. добавьте сейчас                                                                                                    |                                   |                         |                      |
|                                                                        |                                                                                                    |                                   |                         |                      |
|                                                                        | ORCÍD 🛛 🖻 🗖                                                                                                    |                                   |                         | Помощь               |
|                                                                        |                                                                                                    |                                   |                         |                      |

У відкритому вікні вибираємо файл, який раніше завантажили в свої документи та відкриваємо його.

|                 | от компьютер  >  Локальный диск (D:)  >  Інстру<br>ая папка                                                                                            | кції                                                                                                    | × 71                                                                                                    |                                                                                                    |                                                                                                    |                                                                                                    | INCTOUNINK                                                                                                    | -                                                                                                    |
|-----------------|----------------------------------------------------------------------------------------------------|----------------------------------------------------------------------------------------------------|----------------------------------------------------------------------------------------------------|----------------------------------------------------------------------------------------------------|----------------------------------------------------------------------------------------------------|----------------------------------------------------------------------------------------------------|----------------------------------------------------------------------------------------------------|----------------------------------------------------------------------------------------------------|
| дочить ▼ Нова   | ая папка                                                                                                    |                                                                                                    | ¥ U                                                                                                    | Поиск: Інст                                                                                                    | грукції                                                                                                    | Q                                                                                                    | источник                                                                                                    | /                                                                                                    |
|                 | ~                                                                                                    |                                                                                                    |                                                                                                    |                                                                                                    |                                                                                                    | ?                                                                                                    | + Добавить образование                                                                                                    | <b>11</b> Сортировка                                                                                                    |
| ыстрый доступ   | Имя                                                                                                    | Дата изменения                                                                                                    | Тип                                                                                                    |                                                                                                    | Размер                                                                                                    |                                                                                                    |                                                                                                    | E O                                                                                                    |
| Рабочий сто. 🖈  | Citations     Material Actions     Action                                                                                                    | 03.10.2019 10:08                                                                                                    | Текстовый<br>Локумент                                                                                                    | і докум<br>Містоя                                                                                                    | 3 KE                                                                                                    |                                                                                                    |                                                                                                    | ••••                                                                                                    |
| Загрузки 🖈      | Як_експортувати_статтю_з_Google_Sch                                                                                                    | 03.10.2019 11:24                                                                                                    | Документ                                                                                                    | Micros                                                                                                    | 1 167 KE                                                                                                    |                                                                                                    |                                                                                                    |                                                                                                    |
| Документы 📌     |                                                                                                    |                                                                                                    |                                                                                                    |                                                                                                    |                                                                                                    |                                                                                                    |                                                                                                    |                                                                                                    |
| Изображени 🖈    |                                                                                                    |                                                                                                    |                                                                                                    |                                                                                                    |                                                                                                    |                                                                                                    | источник                                                                                                    | / 0                                                                                                    |
| итэcreen_scient |                                                                                                    |                                                                                                    |                                                                                                    |                                                                                                    |                                                                                                    |                                                                                                    |                                                                                                    |                                                                                                    |
| нструкції       |                                                                                                    |                                                                                                    |                                                                                                    |                                                                                                    |                                                                                                    |                                                                                                    | Add distinction                                                                                                    | <b>↓†</b> Сортировка                                                                                                    |
| Презентації_8.0 |                                                                                                    |                                                                                                    |                                                                                                    |                                                                                                    |                                                                                                    |                                                                                                    |                                                                                                    |                                                                                                    |
| ropbox          |                                                                                                    |                                                                                                    |                                                                                                    |                                                                                                    |                                                                                                    |                                                                                                    | vice 🕂 Add membership                                                                                                    | <b>11</b> Сортировка                                                                                                    |
| neDrive         |                                                                                                    |                                                                                                    |                                                                                                    |                                                                                                    |                                                                                                    |                                                                                                    |                                                                                                    |                                                                                                    |
| тот компьютер   |                                                                                                    |                                                                                                    |                                                                                                    |                                                                                                    |                                                                                                    |                                                                                                    |                                                                                                    | lt c                                                                                                    |
| еть У           |                                                                                                    |                                                                                                    |                                                                                                    |                                                                                                    |                                                                                                    |                                                                                                    | писание финансирования                                                                                                    | <b>11</b> Сортировка                                                                                                    |
| Има d           | haŭna:                                                                                                    |                                                                                                    | ~                                                                                                    | Все файль                                                                                                    |                                                                                                    | ~                                                                                                    |                                                                                                    |                                                                                                    |
|                 |                                                                                                    |                                                                                                    |                                                                                                    | Осе фанла                                                                                                    |                                                                                                    | -                                                                                                    | 🕂 Добавить работы                                                                                                    | <b>↓†</b> Сортировка                                                                                                    |
|                 |                                                                                                    |                                                                                                    |                                                                                                    | Открыт                                                                                                    | ъ Отме                                                                                                    | на                                                                                                    |                                                                                                    |                                                                                                    |
| Импо            | разать питирование из файдов форма                                                                                                    | TA BibTeX (.bib). B                                                                                                    | слючая фай                                                                                                    | лы, экспол                                                                                                    | отированные и                                                                                                    | 13                                                                                                    |                                                                                                    |                                                                                                    |
| Goog            | le Scholar. Больше информации о импорт                                                                                                    | файлов BibTeX.                                                                                                    | and tan your                                                                                                    |                                                                                                    | population of c                                                                                                    |                                                                                                    | Отмен                                                                                                    | а Выбрать файл                                                                                                    |
|                 |                                                                                                    |                                                                                                    |                                                                                                    |                                                                                                    |                                                                                                    |                                                                                                    |                                                                                                    |                                                                                                    |
| Вы ец           | це не добавили свои работы. <mark>добавь</mark>                                                                                                    | те сейчас                                                                                                    |                                                                                                    |                                                                                                    |                                                                                                    |                                                                                                    |                                                                                                    |                                                                                                    |
|                 |                                                                                                    |                                                                                                    |                                                                                                    |                                                                                                    |                                                                                                    |                                                                                                    |                                                                                                    |                                                                                                    |
|                 |                                                                                                    |                                                                                                    |                                                                                                    |                                                                                                    |                                                                                                    |                                                                                                    |                                                                                                    | 🕐 Помош                                                                                                    |
|                 | Документы<br>Изображени<br>РrtScreen_scient<br>Для Бачинської<br>Інструкції<br>Презентації_8.0'<br>горbох<br>пеDrive<br>еть ↓<br>Имя<br>Соод<br>Вы еці | Документы<br>Изображени<br>РrtScreen_scient<br>Для Бачинської<br>Інструкції<br>Презентації_8.0<br>горbох<br>neDrive<br>еть ✓<br>Имя файла: citations<br>Имя файла: citations<br>Скрыть иривязать вно<br>Импортировать цитирование из файлов форма<br>Google Scholar. Больше информации о импорт<br>Вы еще не добавили свои работы. добавь:<br>ОССССС | Документы<br>Изображени<br>Ри5creen_scient<br>Для Бачинської<br>Інструкції<br>Презентації 8.0<br>горbох<br>neDrive<br>еть<br>Имя файла: citations<br>Имя файла: citations<br>Имя файла: сitations<br>Импортировать цитирование из файлов формата BibTeX<br>Импортировать цитирование из файлов формата BibTeX.<br>Вы еще не добавили свои работы. добавьте сейчас | Документы<br>Изображени<br>Рибстеел_scient<br>Для Бачинської<br>Інструкції<br>Презентації,8.0<br>горбох<br>пеDrive<br>еть<br>Имя файла: citations<br>Скрапь привизать рытех<br>Имя файла: citations<br>Скрапь привизать рытех<br>Импортировать цитирование из файлов формата BibTeX (.bib), включая фай<br>Google Scholar. Больше информации о импорт файлов BibTeX.<br>Вы еще не добавили свои работы. добавьте сейчас | Документы<br>Изображени<br>PrtScreen_scient<br>Для Бачинської<br>Інструкції<br>Презентації_8.0<br>горbох<br>neDrive<br>гот компьютер<br>еть<br>Имя файла: citations<br>Милортировать цитирование из файлов формата BibTeX (.bib), включая файлы, экспор<br>Google Scholar. Больше информации о импорт файлов BibTeX.<br>Вы еще не добавили свои работы. добавьте сейчас | Дакументы и<br>Изображени и<br>РrtScreen_scient<br>Для Бачинської<br>Інструкції<br>Презентації_8.0<br>горюх<br>пеDrive<br>еть v<br>Имя файла: citations <u>Все файлы</u><br>Открыть Отке<br>то компьютер<br>еть v<br>Имя файла: citations <u>Скраї в привнача в Волиск</u><br>Импортировать цитирование из файлов формата BibTeX (.bib), включая файлы, экспортированные и<br>Google Scholar. Больше информации о импорт файлов BibTeX.<br>Вы еще не добавили свои работы. добавьте сейчас | Дакументы<br>Изображени<br>PrtScreen_scient<br>Для Бачинської<br>Iнструкції<br>Презентації.8.0<br>горbох<br>neDrive<br>ror компьютер<br>еть<br>Имя файла: citations<br>Имя файла: citations | доуматы з<br>Изображени я<br>PrtScreen_scient<br>Дия Бачинської<br>Інструкції<br>Презентації.8.0<br>поріок<br>пеDive<br>еть<br>Имя файлає citations<br>Имя файлає citations |

Публікації експортуються в **ORCID** у вигляді списку. Їх необхідно зберегти – натиснути на «**Save**» (Зберегти усі). Якщо ви помилково експортували не ту публікацію, її можна видалити натиснув «**Delete**».

| 🔎 Веб-сайты                                    | ✓ Membership and service (0) (3)                                                                                                    | + Add service            | + Add membership   | <b> †</b> Сортиров |  |  |  |
|------------------------------------------------|----------------------------------------------------------------------------------------------------|--------------------------|--------------------|--------------------|--|--|--|
|                                                | You haven't added information to this section yet; add a membership or a service now                                                                                                    |                          |                    |                    |  |  |  |
| 💉 Другие ID                                    | ✓ Финансирование (0) </p                                                                                                    | + Добавить краткое описа | ние финансирования | <b>↓†</b> Сортиров |  |  |  |
| ResearcherID: O-9373-2016                      | Вы не добавили ни одного финансирования, добавьте сейчас                                                                                                    |                          |                    |                    |  |  |  |
| 🖍 Адреса электронной почты                     | ❤ Работы (0 of 0) 🕄                                                                                                    |                          | 🕂 Добавить работы  | <b>↓†</b> Сортиров |  |  |  |
| KlimElena304@ukr.net<br>elenaklim203@gmail.com | Привязать BibTeX Скрыть иривязать BibTeX<br>Импортировать цитирование из файлов формата BibTeX (.bib), включая файлы, экспорт<br>Google Scholar. Больше информации о импорт файлов BibTeX. | ированные из             | Отмена             | Сохранить во       |  |  |  |
|                                                | Формування інформаційної культури студентів у науковій бібліотеці БНАУ<br>2016   journal-article                                                                                           |                          |                    | Ħ                  |  |  |  |
|                                                | Інформатизація освіти, удосконалення бібліотечного та інформацій<br>забезпечення освіти і науки<br>2016   journal-article                                                                  | і́но-ресурсного          |                    | H                  |  |  |  |
|                                                | Створення корпоративних систем як метод підвищення ефективно<br>інформаційних ресурсів бібліотек<br>2016   journal-article                                                                 | сті використання         |                    | H                  |  |  |  |
|                                                | Науковий і практичний внесок вчених у спеціалізоване лісорослин<br><sup>2013</sup>   journal-article                                                                                       | не районування           |                    | H                  |  |  |  |
|                                                | Внесок АА Крюденера у спеціалізоване лісорослинне районування<br>Історія науки і біографістика<br>2013   journal-article                                                                   |                          |                    | H                  |  |  |  |
|                                                | Вы еще не добавили свои работы. <mark>добавьте сейчас</mark>                                                                                                    |                          |                    | ? Пом              |  |  |  |

# Збережені публікації у вашому профілі ORCID будуть мати такий вигляд.

| Ключевые слова<br>scientometrics, bibliometrics, education. | ✓ Invited positions and distinctions (0) ③                                                                                           | + Add invited position  | + Add distinction | Lt Co              | ртир | овка |
|-------------------------------------------------------------|----------------------------------------------------------------------------------------------------|-------------------------|-------------------|--------------------|------|------|
| agricultural universities                                   | You haven't added information to this section yet; add a distinction or an invited                                                   | position now            |                   |                    |      |      |
| 🖍 Веб-сайты                                                 | ✓ Membership and service (0) ?                                                                                                    | + Add service           | + Add membership  | <b>11</b> Co       | ртир | овка |
|                                                             | You haven't added information to this section yet; add a membership or a service                                                     | enow                    |                   |                    |      |      |
| 🖍 Другие ID                                                 | ◆ Финансирование (0) (?) + Добавить краткое описание фин                                                                             |                         |                   | <b>↓†</b> Сортиров |      | овка |
| ResearcherID: O-9373-2016                                   | Вы не добавили ни одного финансирования, добавьте сейчас                                                                             |                         |                   |                    |      |      |
| 🖍 Адреса электронной почты                                  | ❤ Работы (3 of 3) 🤨                                                                                                    | + Добавить работ        | гы 🛓 Экспорты     | <b>↓†</b> Co       | ртир | овка |
| KlimElena304@ukr.net<br>elenaklim203@gmail.com              | 🔲 💉 COMBINE 🗎 Удалить выбранные работы 🦀 占 🔒                                                                                         |                         |                   |                    |      |      |
|                                                             | Створення корпоративних систем як метод підвищення ефекти<br>використання інформаційних ресурсів бібліотек<br>2016   journal-article | вності                  |                   | *                  | ð    | â    |
|                                                             | Источник: Elena Klimova                                                                                                    | 🖈 Предпочитаемый источн | ик                |                    |      | / 🕯  |
|                                                             | Формування інформаційної культури студентів у науковій бібліс<br>2016   journal-article                                              | отеці БНАУ              | T                 | *                  | ð    | â    |
|                                                             | Источник: Elena Klimova                                                                                                    | 🖈 Предпочитаемый источн | ик                |                    |      | / î  |
|                                                             | Інформатизація освіти, удосконалення бібліотечного та інформ<br>ресурсного забезпечення освіти і науки<br>2016   journal-article     | аційно-                 | V                 | *                  | ę    | â    |
|                                                             | Источник: Elena Klimova                                                                                                    | 🖈 Предпочитаемый источн | ик                | ?                  | По   | мощ  |

### **ORCID** - посилання на сайт : <u>https://orcid.org</u>

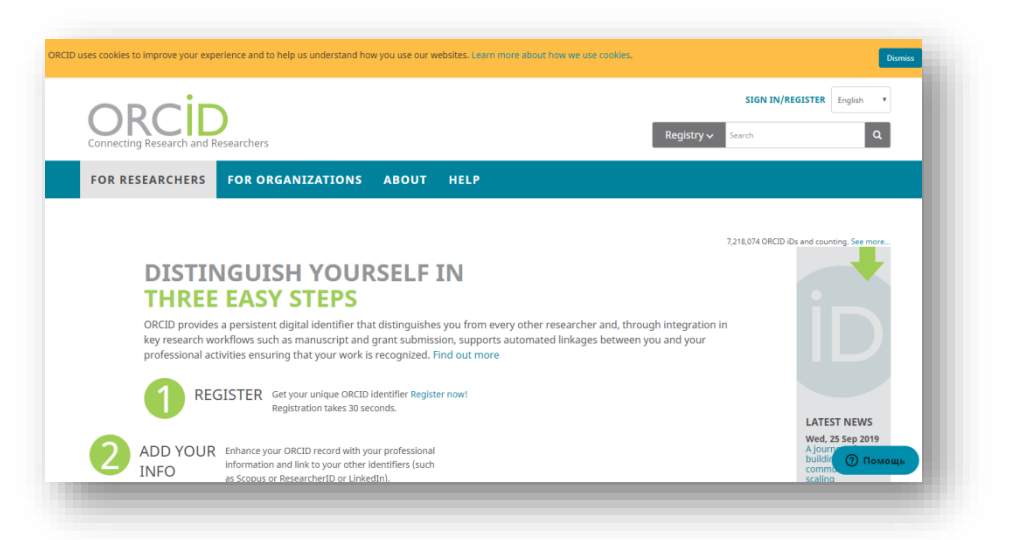

### Google Scholar - посилання на сайт :<u>https://scholar.google.com/</u>

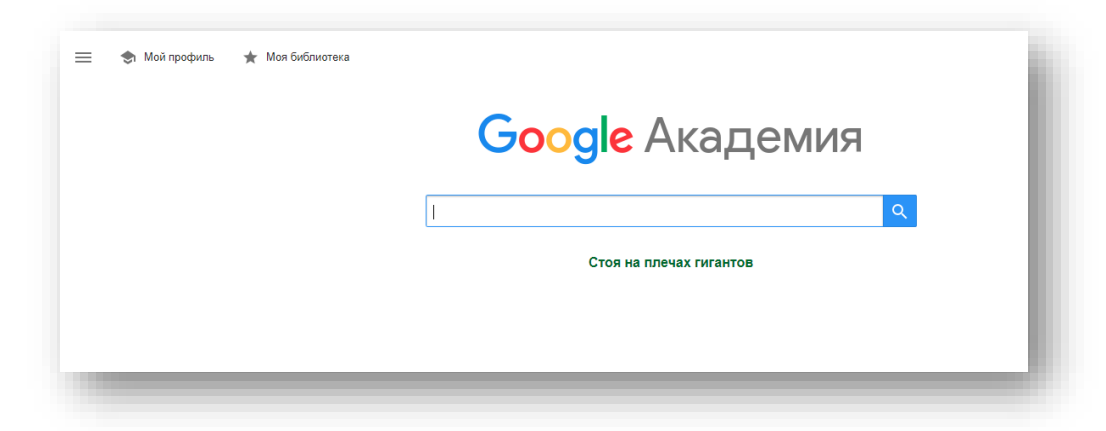

Клімова Олена, бібліотекар I категорії Наукова бібліотека БНАУ 3 жовтня 2019